# 研究生登录系统上传学术小论文的流程

一、登录沈阳化工大学研究生院网页上的研究生教育管理系统

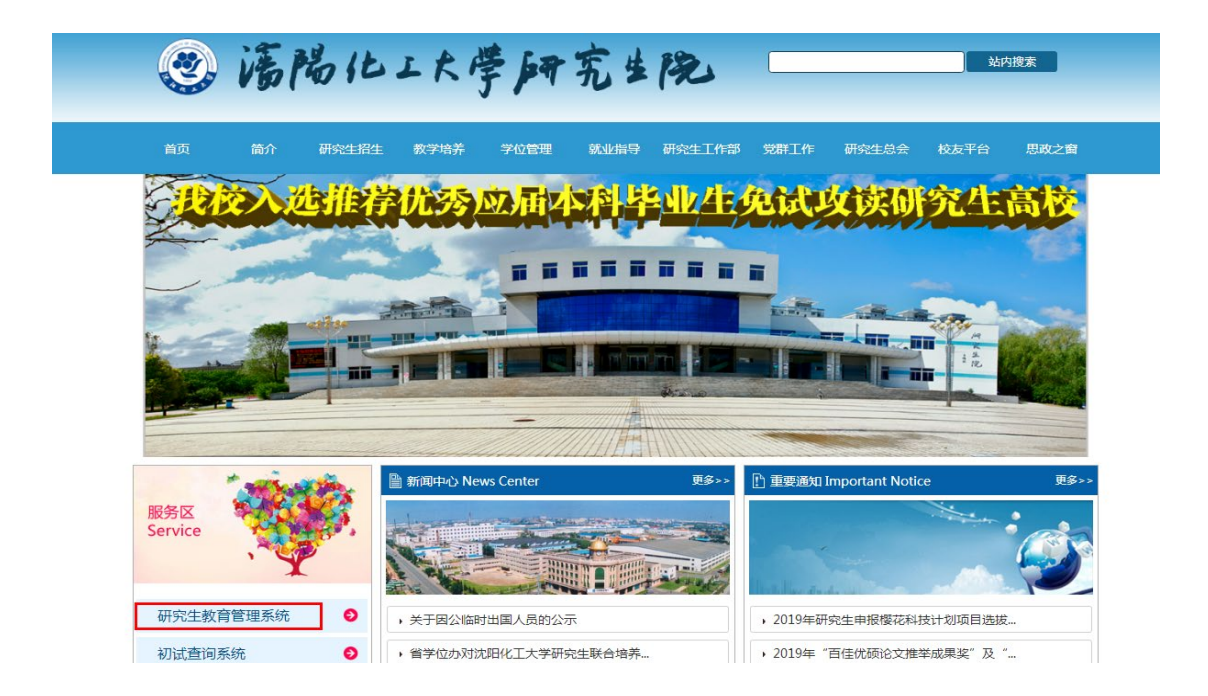

二、点击之后进入系统登录界面

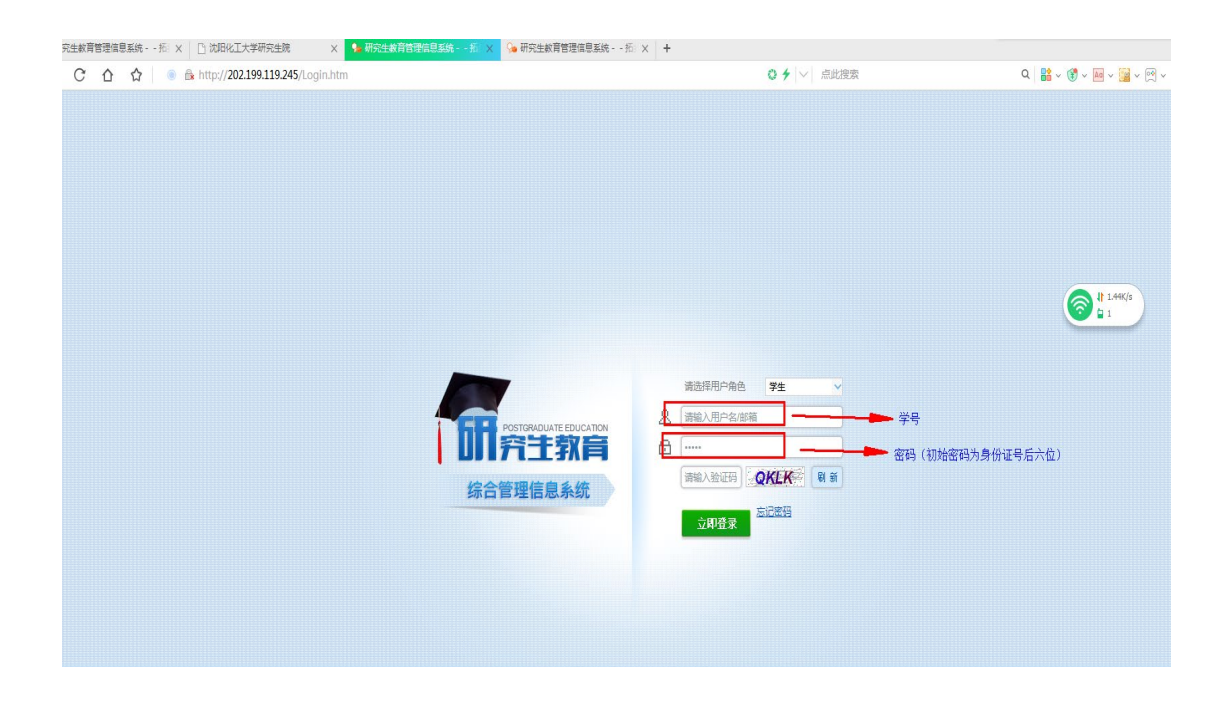

## 三、进入系统后点击下图画面中的箭头所示操作步骤

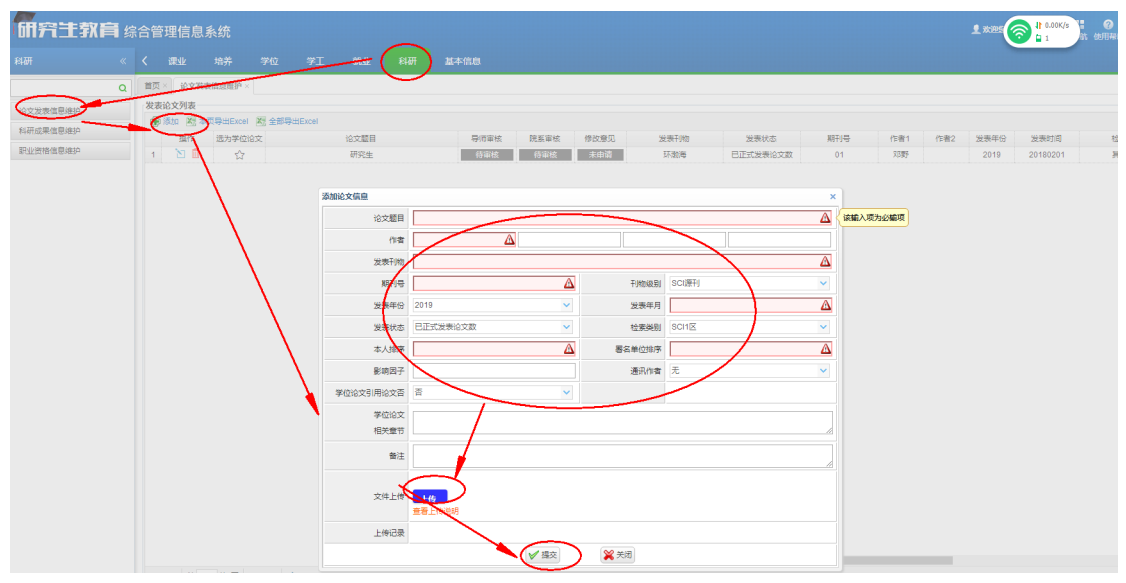

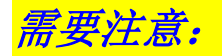

1、论文作者:按图中所示按照顺序填写所有的作者

#### 2、刊物级别:选择文章所属的刊源

| 刊物级别          | 1            | ×                     |
|---------------|--------------|-----------------------|
| 安美年日          | SCI源刊        | ↑<br>1 / <del>法</del> |
| 反双牛月          | EI源刊         | 1 1433                |
| 检索类别          | SSCI源刊       |                       |
| 之前位排度         | CSCD期刊       |                       |
| 3-#-112346/37 | _ CSSCI刊物    | 4                     |
| 通讯作者          | 国家自然科学管理科学A刊 |                       |
|               | 国家自然科学管理科学B刊 |                       |
|               | - 会议论文       |                       |
|               |              | • ] .                 |

#### 3、发表状态: 正式发表、收录或证实接收

| 发表状态         | 已正式发表论文数                                     | • |
|--------------|----------------------------------------------|---|
| 本人排序         | <ul> <li>已正式发表论文数</li> <li>已收录论文数</li> </ul> |   |
| 影响因子         | 已正式接收论文数                                     |   |
| 学位论文引用论文否    |                                              |   |
| 学位论文<br>相关章节 |                                              |   |
|              | -                                            |   |
| 备注           |                                              |   |

4、检索类别:按照自己文章的真实情况填写

| 检索类别         | 其他收录    | $\sim$   | 並繁美別  | 其他收录                | ×   |   |
|--------------|---------|----------|-------|---------------------|-----|---|
| 8夕苗心地皮       | SCI1区   | <b>^</b> | 客单位排序 | A&HCI检索             | •   | ī |
| 947#12346/7* | SCI2区   | Ľ        |       | CSCD                |     | 4 |
| 通讯/作者        | SCI3⊠   |          | 通讯作者  | CPCI-S检索            |     |   |
|              | SCI其他   |          |       | 北京大学出版《中文核心期刊目录总览》中 | 1   |   |
|              | EI收录    |          |       | 的"人文社会科学类期刊"        |     | - |
|              | CSSCI   |          |       | 国家自然科学基金委管理科学重要学术期刊 | I i | 1 |
|              | SSCI    | 2        |       | A/B类                |     | ; |
|              | A&HCI检索 |          | <br>  | 沈阳化工大学学报(中、英文版)     |     | - |
|              | CSCD    | •        |       | 其他收录                | -   |   |

### 5、通讯作者:按照实际情况选择

| 通讯作者 | <del>⊼</del> ∨ |   |
|------|----------------|---|
|      | 치              | Ϊ |
|      | 本人导师           |   |
|      | 学生本人           | 1 |
|      | 其他人员           | 2 |
|      |                | - |

#### 6、上传文件:要求格式 word、pdf、rar、zip,大小不能超过 50M。

| 学位论文<br>相关章节 |                                                                                                    |
|--------------|----------------------------------------------------------------------------------------------------|
| 备注           |                                                                                                    |
| 文件上传         | 上传 上传文件扩展名为:doc.docx.pdf.rar.zip。上传文件的大小最大不超过50M。<br>正別透離下如果上传文件无效,请尝试以下操作:<br>IE>Interne链项 → 安全 → 自定义级别 → ActiveX这件和插件 → 对未际记为可安全执行脚本的ActiveX这件初始化并执行脚本(不安全) → 启用 |
| 上传记录         | Studentdocx                                                                                                    |
|              | <ul> <li>✓ 提交</li> <li>※ 关闭</li> </ul>                                                                                                    |

文件包括: 1、学术论文已发表但无期刊原件--导师证明(pdf)、 电脑打开文章所在位置然后论文满屏截图一份;

2、学术论文未见刊但已录用--导师证明(pdf)、论文

录用证明(**pdf**)

3、正式发表文章(封皮、目录、文章所在页)